## Packet Tracer: анализ таблицы ARP

## Топология

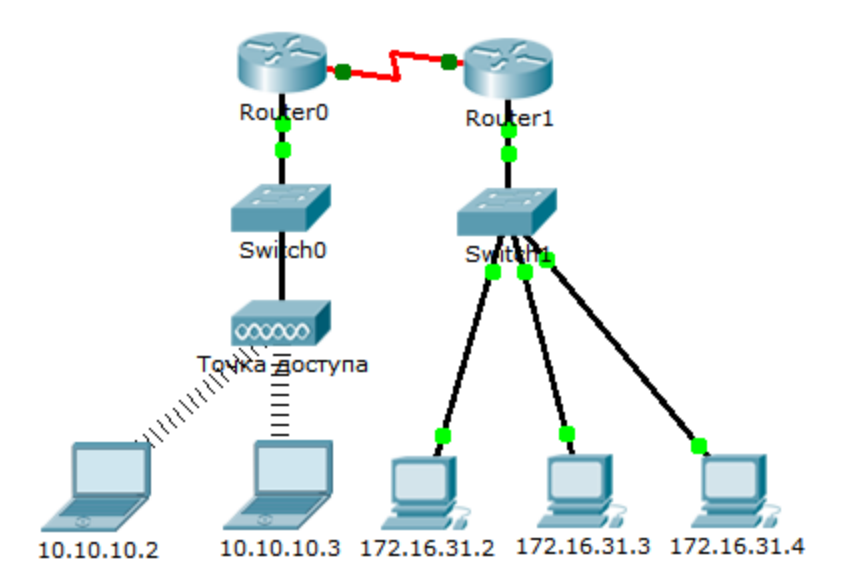

## Таблица адресации

| Устройство     | Интерфейс         | МАС-адрес      | Интерфейс<br>коммутатора |
|----------------|-------------------|----------------|--------------------------|
| Маршрутизатор0 | Gig0/0            | 0001.6458.2501 | Gig0/1                   |
|                | Se0/0/0           | Недоступно     | Недоступно               |
| Маршрутизатор1 | Gig0/0            | 00E0.F7B1.8901 | Gig0/1                   |
|                | Se0/0/0           | Недоступно     | Недоступно               |
| 10.10.10.2     | Беспроводная сеть | 0060.2F84.4AB6 | Fa0/2                    |
| 10.10.10.3     | Беспроводная сеть | 0060.4706.572B | Fa0/2                    |
| 172.16.31.2    | Fa0               | 000C.85CC.1DA7 | Fa0/1                    |
| 172.16.31.3    | Fa0               | 0060.7036.2849 | Fa0/2                    |
| 172.16.31.4    | Gig0              | 0002.1640.8D75 | Fa0/3                    |

### Задачи

Часть 1. Анализ запроса ARP

Часть 2. Анализ таблицы МАС-адресов коммутатора

#### Часть 3. Анализ процесса ARP в удалённых подключениях

### Исходные данные

Это задание оптимизировано для просмотра PDU. Устройства уже настроены. Вам необходимо будет в режиме моделирования собрать сведения о PDU, а также ответить на ряд вопросов о собираемых данных.

## Часть 1: Анализ запроса ARP

- Шаг 1: Создание запросов ARP путём отправки эхо-запросов на адрес 172.16.31.3 с 172.16.31.2.
  - а. Щёлкните 172.16.31.2 и откройте окно Command Prompt (Командная строка).
  - b. Выполните команду arp -d, чтобы очистить таблицу ARP.
  - с. Перейдите в режим моделирования и выполните команду ping 172.16.31.3. Будут созданы два пакета PDU. Команда ping не может отправить ICMP-пакет, не зная MAC-адрес назначения. Поэтому компьютер отправляет широковещательный кадр ARP, чтобы найти MAC-адрес назначения.
  - d. Нажмите кнопку Capture/Forward (Захватить/Переслать) один раз. ARP-пакет PDU перемещается на коммутатор Switch1, а ICMP-пакет PDU исчезает, ожидая ARP-ответ. Откройте PDU и запишите MAC-адрес назначения. Этот адрес есть в таблице выше? \_\_\_\_\_
  - e. Нажмите кнопку Capture/Forward (Захватить/Переслать), чтобы переместить PDU на следующее устройство. Сколько копий PDU создал коммутатор Switch1?
  - f. Какой IP-адрес имеет устройство, которое приняло PDU? \_\_\_\_\_
  - g. Откройте PDU и изучите 2-й уровень. Что произошло с МАС-адресами источника и назначения?
  - h. Нажимайте кнопку Capture/Forward до тех пор, пока PDU не вернётся на узел 172.16.31.2. Сколько копий PDU создал коммутатор для ответа на ARP-запрос? \_\_\_\_\_

### Шаг 2: Анализ таблицы ARP.

- а. Обратите внимание, что пакет ICMP снова появился. Откройте PDU и взгляните на MAC-адрес. MAC-адреса источника и назначения соответствуют их IP-адресам?
- b. Вернитесь обратно в режим реального времени, и команда ping завершится.
- с. Щёлкните **172.16.31.2** и выполните команду **arp -a**. Какому IP-адресу соответствует запись MACадреса?
- d. В общем случае, когда оконечное устройство отправляет ARP-запрос?

## Часть 2: Анализ таблицы МАС-адресов коммутатора

# Шаг 1: Генерация дополнительного трафиком для заполнения таблицы МАС-адресов коммутатора.

- а. На узле 172.16.31.2 выполните команду ping 172.16.31.4.
- b. Щёлкните 10.10.10.2 и откройте окно Command Prompt (Командная строка).
- с. Введите команду ping 10.10.10.3. Сколько ответов было отправлено и получено? \_\_\_\_\_

### Шаг 2: Анализ таблицы МАС-адресов на коммутаторах.

- a. Щёлкните Switch1 и откройте вкладку CLI. Выполните команду show mac-address-table. Совпадают ли записи с указанными в таблице выше? \_\_\_\_\_
- b. Щёлкните Switch0 и откройте вкладку CLI. Выполните команду show mac-address-table. Совпадают ли записи с указанными в таблице выше? \_\_\_\_\_
- с. Почему два МАС-адреса связаны с одним портом?

## Часть 3: Анализ процесса ARP в удалённых подключениях

#### Шаг 1: Генерирование трафика ARP.

- а. Щёлкните 172.16.31.2 и откройте окно Command Prompt (Командная строка).
- b. Выполните команду ping 10.10.10.1.
- с. Введите arp –a. Какой IP-адрес имеет новая запись в таблице ARP?
- d. Выполните команду arp -d, чтобы очистить таблицу ARP и перейти в режим моделирования.
- e. Повторите команду ping для адреса 10.10.10.1. Сколько пакетов PDU появилось? \_\_\_\_
- f. Нажмите кнопку Capture/Forward. Щёлкните PDU, которые теперь находится на коммутаторе Switch1. Какой IP-адрес назначения ARP-запроса?
- g. IP-адрес назначения не 10.10.10.1. Почему?

### Шаг 2: Анализ таблицы ARP на маршрутизаторе Router1.

- а. Переключитесь в режим реального времени. Щёлкните Router1 и откройте вкладку CLI.
- b. Введите в привилегированный режим и выполните команду **show mac-address-table**. Сколько MAC-адресов в таблице? Почему?

- с. Выполните команду show arp. Есть ли запись для 172.16.31.2? \_\_\_\_\_
- d. Что происходит с первым успешным эхо-запросом, когда маршрутизатор отвечает на ARP-запрос?

## Предлагаемый способ подсчёта баллов

| Раздел заданий                              | Расположение<br>вопросов | Возможные<br>баллы | Полученные<br>баллы |
|---------------------------------------------|--------------------------|--------------------|---------------------|
| Часть 1. Анализ запроса                     | Шаг 1                    | 10                 |                     |
| ARP                                         | Шаг 2                    | 15                 |                     |
|                                             | 25                       |                    |                     |
| Часть 2. Анализ таблицы                     | Шаг 1                    | 5                  |                     |
| МАС-адресов<br>коммутатора                  | Шаг 2                    | 20                 |                     |
|                                             | Часть 2. Всего           | 25                 |                     |
| Часть 3. Анализ                             | Шаг 1                    | 25                 |                     |
| процесса АКР<br>в удалённых<br>подключениях | Шаг 2                    | 25                 |                     |
| Часть 3. Всего                              |                          | 50                 |                     |
| Общее количество баллов                     |                          | 100                |                     |